# ABB

## HS/S4.2.1 Sensor de luminosidad 2CDG120044R0011

Instrucciones de montaje y uso del

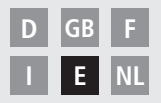

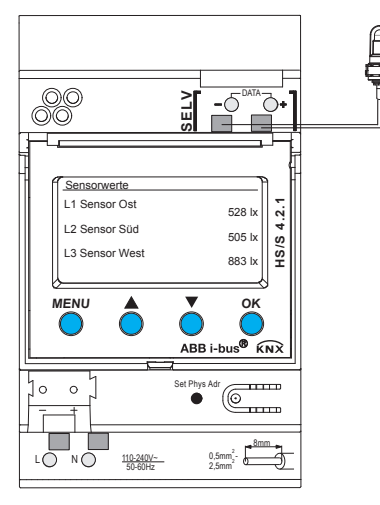

HS/S4.2.1

# Índice de contenidos

| Indicaciones de seguridad fundamentales<br>Pantalla y teclas<br>Conexión/montaje<br>Conexión bus, programar dirección física | 3<br>4<br>5<br>6 |
|----------------------------------------------------------------------------------------------------|------------------|
| Puesta en funcionamiento<br>Página inicial – valores del sensor<br>Introducir PIN                                            | 7                |
| Menú – Adjustes                                                                                                    | 8                |
| Lengua                                                                                                    | 9                |
| Pantalla                                                                                                    | 9                |
| Sistema                                                                                                    | 10               |
| Sensores                                                                                                    | 11               |
| Desactivar sensor activo                                                                                                    | 11               |
| Asignar un nuevo número de serie al sensor activo                                                                            | 12               |
| Menú – Canales de conmutación                                                                                                | 13               |
| Seleccionar umbral de luz (luminosidad)                                                                                      | 14               |
| Seleccionar retardo                                                                                                    | 15               |
| Datos técnicos                                                                                                    | 16               |
| Dirección del servicio técnico / línea de atención telefónica                                                                | 16               |

2

# Indicaciones de seguridad fundamentales

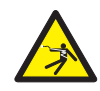

## **ADVERTENCIA**

## ¡Peligro de muerte por descarga eléctrica o incendio!

> ¡El montaje debe ser realizado exclusivamente por un electricista profesional!

- El dispositivo ha sido concebido para montaje en rieles de perfil de sombrero DIN (según EN 60715); el dispositivo se corresponde con EN 60669-1
- ¡Para cablear profesionalmente los cables de bus y poner en funcionamiento los dispositivos tenga en cuenta las especificaciones EN 50428 para interruptores o material de instalación similar, para su utilización en la técnica de sistemas de edificios! La manipulación o modificación del dispositivo anula la garantía

## Utilización prevista

- El dispositivo detecta la luminosidad a través de 3 sensores externos; los valores medidos se envían a través del bus
- El dispositivo debe utilizarse exclusivamente en recintos cerrados y secos; los sensores de luminosidad se instalan en el exterior.

## Eliminación

Eliminar el dispositivo de forma respetuosa con el medio ambiente

# Pantalla y teclas

Indicación de pantalla,-p. ej. valores del sensor

#### ≻ MENÚ

- Activar la pantalla
- Abrir menú
- Cancelar menú
- ESC (retroceder 1 paso)

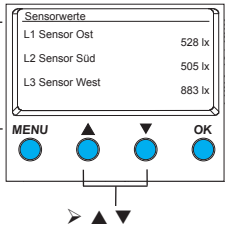

Se muestran las opciones de selección

#### ≻ OK

- Guardar selección
- Confirmar selección

# Conexión/montaje

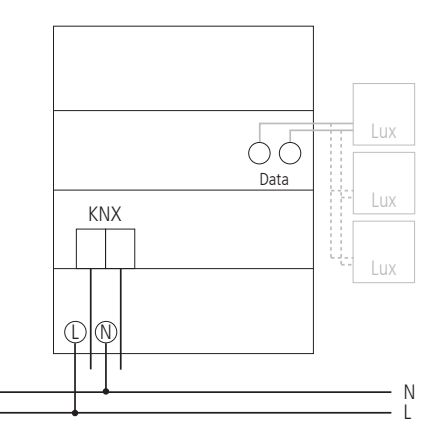

# Conexión/montaje

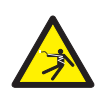

## ADVERTENCIA

### ¡Peligro de muerte por descarga eléctrica!

- > ¡El montaje debe ser realizado exclusivamente por un electricista profesional!
- ¡Desconectar la tensión!
- > Cubrir o delimitar los elementos cercanos bajo tensión.
- ➢¡Proteger contra una reconexión!
- ≻¡Comprobar la ausencia de tensión!
- ➢ ¡Poner a tierra y cortocircuitar!
- Observar SELV en Data-Bus.

### Conectar el cable

- ≻ Aislar 8 mm (máx. 9 mm) del cable.
- Introducir el cable con un ángulo de 45° en el borne abierto (se pueden insertar 2 cables en cada posición de borne).
- Sólo para hilos flexibles: para abrir el borne de enchufe con resorte presione el destornillador hacia abajo.

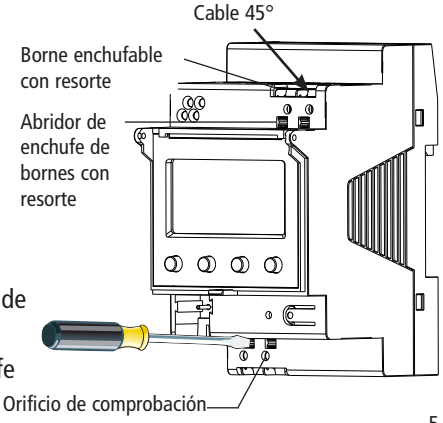

# Conexión de bus

- Conectar el cable de bus en el borne de bus en el frontal del aparato.
- ≻ Tener en cuenta la polaridad.

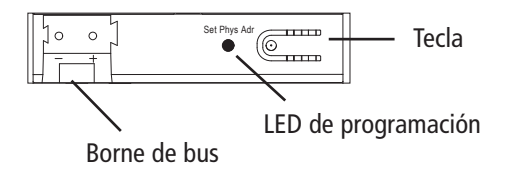

# Programar la dirección física

- > Pulsar la tecla en el frontal del aparato.
  - $\rightarrow$  El LED de programación parpadeará.
  - → El aparato se encuentra en modo de programación.

La puesta a punto, diagnóstico y configuración se realiza a través de ETS 3 y 4 (software KNX Tool).

#### 7

## Puesta en funcionamiento

La representación de las páginas depende de la programación por parte de ETS. Encontrará información detallada sobre las funciones en el manual de producto (en www.abb.com/knx).

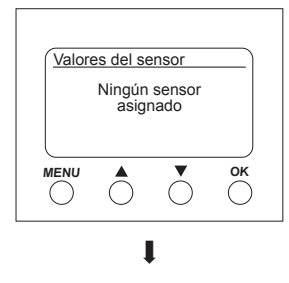

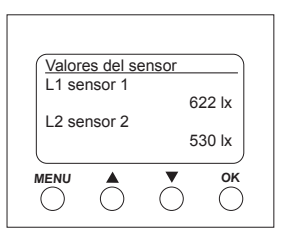

## Página inicial – valores del sensor

Si se encuentra conectado un sensor externo, en la pantalla se mostrará el valor del sensor (valor lumínico). El LED del sensor parpadea.

# Introducir PIN

Si en ETS está ajustado **autorización mediante PIN**, para poder acceder al manejo habrá que introducir el código PIN (1000–9999).

➢ Introducir las cifras ▼ o ▲ y confirmar respectivamente con OK.

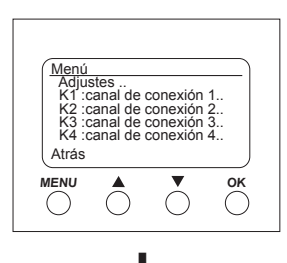

| Adjustes                            | 5                    |            |    |
|-------------------------------------|----------------------|------------|----|
| Lengua<br>Pantal<br>Sistem<br>Senso | a<br>la<br>la<br>res |            |    |
| Atrás                               |                      |            | J  |
|                                     |                      | $\bigcirc$ | ОК |

# Menú – Adjustes..

En el menú **Adjustes** se puede ajustar el idioma, la iluminación de la pantalla o la información sobre el aparato y los sensores.

- ➢ Pulsar la tecla *MENU*.
  - Se muestra Adjustes...
- > Confirmar Adjustes.. con OK.
- > Seleccionar con  $\mathbf{\nabla}$  o  $\mathbf{A}$  idioma, pantalla, etc.
- > Confirmar con **OK** o seleccionar con  $\mathbf{\nabla}$  o  $\mathbf{A}$  Atrás.

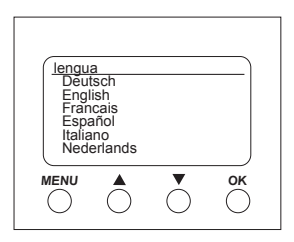

#### Adjustes – ajustar lengua

- Seleccionar con ▼ o ▲ Lengua.
- > Confirmar con **OK**.
- > Seleccionar con  $\mathbf{\nabla}$  o  $\mathbf{\wedge}$  el **lengua** deseado.

| Pantalla | ]           |
|----------|-------------|
| Luz      | para manejo |
| Atrás    |             |
|          | ок          |

#### Adjustes – ajustar pantalla

- ➤ Seleccionar con ▼ o ▲ pantalla …
- > Confirmar con OK.

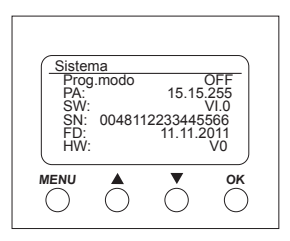

Adjustes - sistema..

- ➤ Seleccionar con ▼ o ▲ Sistema...
- ➤ Confirmar con OK.

Se muestra **Prog. Mode** (modo de programación) **PA** (dirección física) **SW** (versión de software) **SN** (n° de serie) **FD** (fecha fabricación) **HW** (Hardware)

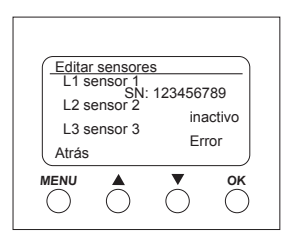

| L1 sensor 1             |  |
|-------------------------|--|
| SN: 123456789<br>500 lx |  |
| Desactivar              |  |
| Atrás                   |  |
|                         |  |
| 0 $0$ $0$ $0$           |  |

#### Adjustes - sensores..

- ➤ Seleccionar con ▼ o ▲ Sensores...
- ➤ Confirmar con OK.

En el menú **Sensores** se muestran los valores lumínicos de hasta 3 sensores conectados. La denominación de los sensores se puede modificar en ETS:

- activo (se muestra el número de serie)
- inactivo (no se precisa sensor)
- error (el sensor no transmite)

#### Desactivar el sensor activo

- ➤ Seleccionar con ▼ o ▲ el sensor deseado.
- Confirmar L1 sensor 1 (activo) con OK. Se muestran número de serie, valor lumínico y desactivar.
- ➤ Seleccionar con ▼ o ▲ Desactivar.
- > Confirmar con **OK**.

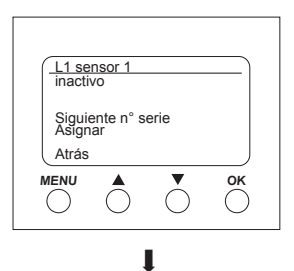

| L1 sense            | or 1<br>SN: | 1234567<br>50 | '89<br>10 lx |
|---------------------|-------------|---------------|--------------|
| Siguient<br>Asignar | e n°se      | rie           |              |
| Atrás               |             |               |              |
|                     |             | $\bigcirc$    | ОК           |

Asignar un nuevo número de serie al sensor inactivo

- ➤ Seleccionar con ▼ o ▲ Siguiente n°serie...
- ➤ Confirmar con OK.

El sensor inactivo muestra el nuevo número de serie.

- ➤ Seleccionar con ▼ o ▲ Asignar...
- Confirmar con OK y eventualmente abandonar el menú con Atrás.

Si no desea aceptar el sensor, sino seguir buscando ..

> Seleccionar Siguiente n°serie.

≻ Confirmar con *OK*.

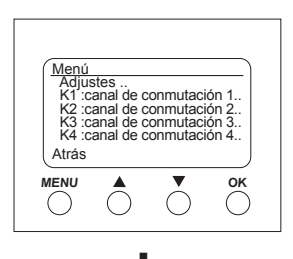

## Menú – Canales de conmutación..

En el menú **Canales de conmutación** se muestra el estado del canal (ON, OFF, bloqueado/no válido):

| K1 :canal de conmutación 1<br>Estado: ON |
|------------------------------------------|
| Umbrales de luz                          |
| Siguiente canal<br>Atrás                 |
|                                          |

> Pulsar la tecla *MENU*.

Se muestran los ajustes.. y los canales de conmutación.., etc.

- > Seleccionar con ▼ o ▲ K1: Canal de conmutación 1...
- Confirmar con OK. Se muestra Estado (ON, OFF), Umbrales de luz. y Siguiente canal...

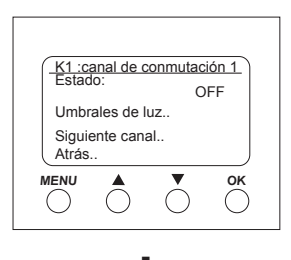

| K1 :luminosidad                   |    |
|-----------------------------------|----|
| cumplido                          |    |
| > 20 Li<br>no cumplido<br>< 16 Li |    |
| Retardo<br>Atrás                  |    |
|                                   | ОК |
|                                   |    |

### Seleccionar umbral de luz (luminosidad)

En el menú **Umbrales de luz** se puede ajustar la luminosidad del canal correspondiente:

- > Seleccionar con ▼ o ▲ Umbrales de luz.. .
- ≻ Confirmar con *OK*.
- $\succ$  Seleccionar con  $\blacktriangledown$  o  $\blacktriangle$  Valor lumínico.
- ≻ Confirmar con *OK*.
- > Modificar con  $\mathbf{\nabla}$  o  $\mathbf{A}$  el valor lumínico.
- > Confirmar el valor lumínico deseado con OK.

| (K1 :Retardo        |  |
|---------------------|--|
| Rebasar por exceso  |  |
| . 15 s              |  |
| Rebasar por defecto |  |
| 90 s                |  |
| Atrás               |  |
|                     |  |
| 0 0 0 0             |  |

## Seleccionar retardo

En el menú **Retardo** se puede seleccionar el tiempo de retardo:

- > Seleccionar con ▼ o ▲ **Retardo..** .
- ≻ Confirmar con *OK*.
- Seleccionar con ▼ o ▲ Rebasar por exceso o Rebasar por defecto.
- > Confirmar la selección con OK.
- > Modificar con ▼ o ▲ los parámetros de retardo.
- > Seleccionar el valor de retardo con **OK**.

# Datos técnicos

• Tensión de servicio: 110-240 V~, +10 %/-15 %

50-60 Hz

- Frecuencia:
- Autoconsumo: tip. 1 W
- Standby mín.: 0,8 W
- Salida de datos: tensión baja de seguridad (SELV) (Safety-Extra-Low Voltage)
- Temperatura del entorno admisible: -5 °C ... +45 °C
- Retardo de conexión/desconexión: 0-20 min
- Rango de medida luminosidad: 1-100000
- Clase de protección: Il para un montaje conforme a la finalidad prevista
- Grado de protección: IP 20 según EN 60529
- Grado de suciedad: 2
- Sección transversal de cable máxima: 2,5 mm<sup>2</sup>
- Tensión de servicio KNX: tensión de bus ≤10 mA
- Longitud 100 m (YCYM 2 x 2 x 0,8 mm del cable: en 2 pares para DATA-Bus)

50 m: YCYM 2 x 2 x 0,8 mm respectivamente 1 par para KNX y DATA-Bus)

• Sensores de luminosidad conectables en

HS/S4.2.1 en DATA-Bus máx: 3

#### Dirección del servicio técnico

### ABB STOTZ-KONTAKT GmbH

Eppelheimer Straße 82 69123 Heidelberg Germany Tel. +49 6221 701-434 Fax +49 6221 701-724 www.abb.com/knx